## Подайте заявление для размещения сведений о транспортном средстве, управляемом инвалидом, или транспортном средстве, перевозящем инвалида и (или) ребенка-инвалида, в федеральной государственной информационной системе «Федеральный реестр инвалидов»

на Едином портале госуслуг (<u>https://www.gosuslugi.ru</u>)

## Важно! Для получения услуги необходимо иметь подтвержденную учетную запись на Портале Госуслуг

Вы можете воспользоваться услугой:

— если у вас есть личное транспортное средство;

— если вы пользуетесь такси или каршерингом и вам потребуется остановка на специальном месте;

— если вас подвозит родственник, друг или знакомый и вам потребуется остановка на специальном месте.

Право на бесплатную парковку на специально выделенных парковочных местах имеют транспортные средства, управляемые и (или) перевозящие:

— инвалидов I и II группы;

— детей-инвалидов;

— инвалидов III группы, имеющих ограничение способности к самостоятельному передвижению любой степени выраженности (1, 2 или 3 степени);

— инвалидов III группы, до 01.07.2020 получивших в бюро медико-социальной экспертизы знак «Инвалид» для индивидуального пользования и пользующиеся правом на бесплатное использование мест для парковки.

Информация, занесенная в реестр, имеет силу на территории всей страны, то есть пользоваться выделенными парковочными местами можно будет в любом регионе.

## Как подать заявление на портале Госуслуг:

**1.** Зайдите на портал Госуслуг (<u>www.gosuslugi.ru</u>) и авторизуйтесь в Личном кабинете, используя подтвержденную учетную запись ЕСИА.

**ГОСУСЛУГИ** Тюмень г

Помощь Q Войти Регистрация

Если Вы не зарегистрированы на портале или статус Вашей учетной записи не подтвержден, воспользуйтесь инструкцией для регистрации и подтверждения учетной записи на портале Госуслуг, размещенной на сайте МФЦ Тюменской области в разделе «Новости» (<u>https://mfcto.ru/news/4edba2c7-0c8e-4c14-b708-7db4742cc74f</u>).

**2.** На главной странице портала выберите раздел «Ведомства», после чего раскройте полный перечень услуг «ПФР» - Пенсионного фонда России. Далее выберите услугу «Получение возможности парковки на специальных местах для инвалидов».

| <b>С)</b><br>Здоровье                                                       | Справки<br>Выписки | С<br>Пособия<br>Пенсия Льготы | С<br>Авто Права<br>Транспорт | <b>С</b> емья                          | Дети<br>Дети<br>Образование                                                   | 8<br>Паспорта<br>Репистрация | 💰<br>Штрафы<br>Долги | Недвижимость<br>Стройка | 00<br>00<br>Прочее | Ведомства |
|-----------------------------------------------------------------------------|--------------------|-------------------------------|------------------------------|----------------------------------------|-------------------------------------------------------------------------------|------------------------------|----------------------|-------------------------|--------------------|-----------|
| 🖒 минзд                                                                     | ĮPAB               |                               |                              |                                        | <u>м</u> По                                                                   | ₽P                           |                      |                         |                    |           |
| Запись на прием к врачу                                                     |                    |                               |                              | Извеще                                 | Извещение о состоянии лицевого счета в ПФР                                    |                              |                      |                         |                    |           |
| Вызов врача на дом                                                          |                    |                               |                              | Ежемее                                 | Ежемесячная выплата на детей от 8 до 17 лет                                   |                              |                      |                         |                    |           |
| Запись на вакцинацию от COVID-19                                            |                    |                               |                              | Ежеме<br>береме                        | Ежемесячная выплата женщинам, вставшим на учет в ранние сроки<br>беременности |                              |                      |                         |                    |           |
| Показать все                                                                |                    |                               |                              | Коррек                                 | Корректировка индивидуального лицевого счёта в ПФР                            |                              |                      |                         |                    |           |
| -∐- МВД                                                                     |                    |                               |                              |                                        | Выпла                                                                         | та пенсии                    |                      |                         |                    |           |
| Загранласл                                                                  | орт граждани       | на РФ                         |                              |                                        | Устано                                                                        | вление ежемес                | ячной денежн         | ой выплаты              |                    |           |
| Паспорт гра                                                                 | орт гралдани       | iu i 🌩                        |                              |                                        | Сведен                                                                        | ния о назначенн              | ых социальн          | ых выплатах и л         | ыготах             |           |
| Справка об                                                                  | отсутствии су      | димости                       |                              |                                        | Устано                                                                        | вление пенсии                |                      |                         |                    |           |
|                                                                             |                    |                               |                              | Справи                                 | Справка о размере пенсии и иных выплат ПФР                                    |                              |                      |                         |                    |           |
| Токазать все                                                                |                    |                               | Справи                       | Справка о выплатах ПФР за период       |                                                                               |                              |                      |                         |                    |           |
| 🗇 ወርር                                                                       |                    |                               |                              |                                        | Инфор                                                                         | мирование о пр               | едоставлени          | и социальной по         | омощи              |           |
| Средства реабилитации или денежная компенсация для инвалидов и<br>ветеранов |                    |                               | Сертис                       | Сертификат на материнский капитал      |                                                                               |                              |                      |                         |                    |           |
|                                                                             |                    |                               |                              | Выписка из электронной трудовой книжки |                                                                               |                              |                      |                         |                    |           |
| Подача док                                                                  | ументов по уп      | лате страховых                | взносов                      |                                        | Распор                                                                        | ояжение матери               | нским капита         | лом                     |                    |           |
| Медицинск                                                                   | ая, социальна      | я и профессион                | альная реабил                | итация                                 | Справи                                                                        | ка об отнесении              | к категории п        | редпенсионера           |                    |           |
| Показать все                                                                |                    |                               |                              | Получе<br>инвали                       | Получение возможности парковки на специальных местах для<br>инвалидов         |                              |                      |                         |                    |           |

**3.** Откроется окно с информацией по услуге. Нажмите «Начать», чтобы приступить к подаче заявления, или о с особенностями оформления, нажав соответствующую кнопку.

| инва      | лидов                                                                                                |
|-----------|----------------------------------------------------------------------------------------------------|
| Люди      | инвалидностью могут оформить бесплатную парковку, если                                               |
| сами у    | правляют автомобилем или их перевозят другие водители                                                |
| Элект     | ронной услугой могут воспользоваться                                                                 |
| • И       | авалиды I и II группы                                                                                |
| • И<br>лі | ивалиды III группы с ограничением способности к передвижению<br>обой степени                         |
| • И<br>сс | ивалиды III группы, получившие до 1 июля 2020 г. в бюро медико<br>циальной экспертизы знак «Инвалид» |
| Особе     | ности оформления                                                                                     |
| - Ec      | пи вы законный представитель, обратитесь в МФЦ                                                       |
| Родител   | и, опекуны и иные законные представители ребёнка-инвалида или                                        |
| недеест   | осооного человека могут подать зальление только в МФЦ                                                |
|           |                                                                                                    |

**4.** Персональные данные, контактный телефон, адрес электронной почты заполнятся автоматически из «Личного кабинета». Проверьте правильность данных. Все указанные в заявлении сведения должны соответствовать паспортным данным. Чтобы изменить их, нажмите «Редактировать».

| Для подачи заяв                                                                                                    | ления вам потребуются                                                                        | Проверьте корректность ваших данных                                                                                                    |
|----------------------------------------------------------------------------------------------------|----------------------------------------------------------------------------------------------|----------------------------------------------------------------------------------------------------|
| <ul> <li>Паспорт</li> <li>Сведения об автомобиле</li> <li>Сведения о периоде, когда нужна бесплатная парковка</li> </ul> |                                                                                              | Владимировна<br>Дата рождения:<br>Паспорт гражданина РФ                                                                                   |
| Срок исполнения<br>Услуга будет оказана в те<br>Вы получите подтвержде<br>в Федеральный реестр ин                        | чение 15 минут<br>ние внесения данных об автомобиле<br>нвалидов<br>Перейти к заявлению       | Дата выдачи:<br>Дата выдачи:<br>Кем выдан:<br>УМВД России по Тюменской обла:ти<br>Код подразделения:<br>Место рождения:<br>Тюменская обл. |
| Подтвердите адрес электронно<br>Электронная почта<br>cherina2005@mail.ru<br>/ Редактировать<br>Верно                     | рй почты<br>Подтвердите контактный телефон<br>+7 (912) 922-66-09<br>✓ Редактировать<br>Верно | Везно                                                                                                    |

## 5. Заполните сведения о транспортном средстве.

Марку и модель транспортного средства можно выбрать в выпадающем списке. Если модели или марки в списке нет, сделайте отметку в соответствующей строке и введите модель/марку вручную.

Укажите период, в течение которого требуется разрешение парковки. Вы можете оформить возможность парковки на длительный срок (для поездок на личном автомобиле) или на короткий срок (например, для поездки на такси). Если вы хотите изменить срок, просто подайте новое заявление.

| ажите сведения об автомобиле                                        | Укажите период, когда нужна бесплатная   |  |  |  |  |
|---------------------------------------------------------------------|------------------------------------------|--|--|--|--|
| Номер автомобиля<br>Российский номер<br>Иностранный номер           | Начало периода<br>День, месяц, год Время |  |  |  |  |
| Y356AO                                                              | 09.04.2021 💾 00:00 × 🕚                   |  |  |  |  |
| Марка автомобиля                                                    |                                          |  |  |  |  |
| RENAULT         X         Q           Марки автомобиля нет в списке | Сутки Год Бессрочно                      |  |  |  |  |
| Модель автомобиля                                                   | День, месяц, год Время                   |  |  |  |  |
| MEGANE II C2D20A135 3Q X Q                                          | 09.04.2022 💾 00:00 × 🗸                   |  |  |  |  |
| Модели автомобиля нет в списке                                      |                                          |  |  |  |  |
| Продолжить                                                          | Отправить заявление                      |  |  |  |  |

Обратите внимание, с момента подачи нового заявления автоматически прекращается право парковки транспортного средства, указанного вами в ранее поданных заявлениях.

| Заявление отправлено                                                 |  |  |  |  |  |
|----------------------------------------------------------------------|--|--|--|--|--|
| Данные об автомобиле будут внесены в Федеральный реестр<br>инвалидов |  |  |  |  |  |
| Услуга будет оказана в течение 15 минут                              |  |  |  |  |  |
| Что дальше                                                           |  |  |  |  |  |
| Вы получите подтверждение в личный кабинет                           |  |  |  |  |  |
| — Не забудьте про знак                                               |  |  |  |  |  |
| Не забудьте установить знак «Инвалид» на транспортном средстве       |  |  |  |  |  |
| В личный кабинет                                                     |  |  |  |  |  |

За одним человеком одновременно может быть закреплено только одно транспортное средство, на которое распространяется возможность парковки на специальных местах. Для изменения любых сведений о транспортном средстве потребуется подать новое заявление.

Одно транспортное средство может быть закреплено за несколькими инвалидами.

6. Государственная услуга предоставляется гражданину в электронном виде в режиме реального времени в день обращения.

Уведомление (информация) о дате и времени размещения сведений о транспортном средстве в ФГИС «Федеральном реестре инвалидов» поступит Вам в «Личный кабинет» портала Госуслуг.

**7.** Перед поездкой установите знак «Инвалид» (в виде квадрата желтого цвета со стороной 15 см и изображением символа дорожного знака 8.17 черного цвета) спереди или сзади транспортного средства (например, на лобовом или заднем стекле).

Во время поездки вы обязаны иметь при себе документы, подтверждающие вашу инвалидность или инвалидность пассажира (в том числе ребенка-инвалида). Правила дорожного движения требуют предъявить такие документы сотруднику ГИБДД для проверки.